Paso 1

# Hacer click en

# "¿Olvidó su contraseña?"

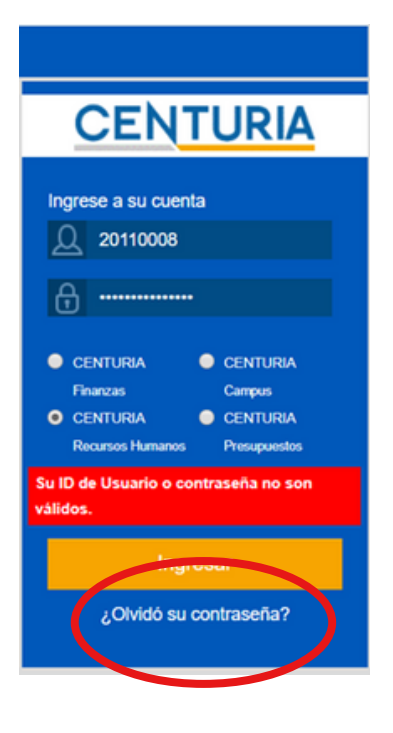

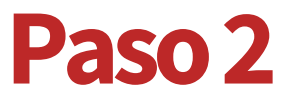

# Introducir <u>código</u> de <u>docente</u>

Paso 3

Hacer click en "Continuar"

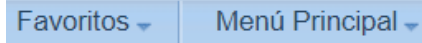

## ORACLE<sup>®</sup>

## Olvido Contraseña

Si ha olvidado su contraseña o ésta ha expirado, puede obtener una contraseña nueva por correo electrónico.

Introduzca su ID de usuario, que el sistema usará para localizar su perfil e identificarlo.

| ID Usuario: |   |
|-------------|---|
|             |   |
| Continuar   |   |
|             | - |

### ORACLE<sup>®</sup>

#### Olvido Contraseña

ID Usuario: 22222222

ID Correo-E: a2222222@pucp.edu.pe // a2222222@pucp.pe

Conteste la pregunta siguiente para la validación de usuario.

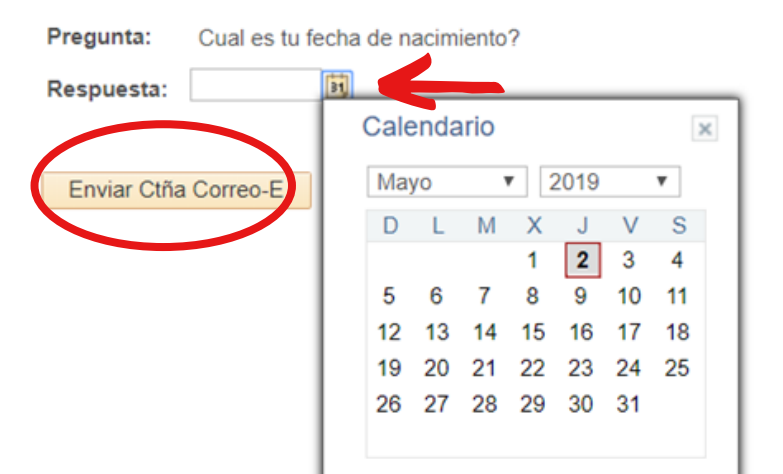

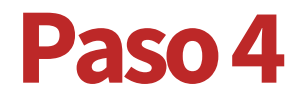

# Responder la pregunta solicitada

Paso 5

## Hacer click en "Enviar Ctña Correo-E"

#### Favoritos 👻 🛛 Menú Principal 👻

### ORACLE<sup>®</sup>

#### Su contraseña ha sido enviada por correo electrónico

 $\checkmark$ 

Su contraseña ha sido enviada por correo electrónico.

Por último, Su contraseña nueva habrá llegado a su dirección de correo electrónico PUCP.